# 8.4 横浜市による処理状況を確認する

横浜市へ提出した請求情報の処理結果を確認する手順となります。 横浜市による審査状況及び交通費の支払予定日の確認を行います。

## (1) 請求管理画面を開く

業務メニュー画面より、請求/請求管理ボタンを押し、請求管理画面を表示します。

| 승 横浜市             |                                   |     |                                |                                             |                           |
|-------------------|-----------------------------------|-----|--------------------------------|---------------------------------------------|---------------------------|
| 📒 通所              | 交通費助成システム                         |     | #=%rp 4100 ##                  | = 145=11.0 てオと                              | 运动主要或 砌2件                 |
|                   |                                   |     | 過設10 4100 1(参                  | 総合て                                         |                           |
| ◆横浜市からのお知         | 1らせ ~必ず確認してください~                  |     |                                | ◆リンク                                        |                           |
|                   | Pt-2                              |     | 百新口                            | . 出/雨月                                      | 建。出历为史,建成于不               |
| (735)735          | 174                               |     | 2016年10月11日                    | <ul> <li>単価子<br/>の流れ</li> </ul>             | <u>'明~早1   沢走~明氷まじ</u>    |
| 721               |                                   |     | 2016年10月11日                    | • <u>要綱</u>                                 |                           |
| <u>お知らせ</u>       |                                   |     | 2016年2月26日                     | <ul> <li><u>制度の</u></li> <li>通所な</li> </ul> | <u>考え方</u><br>河費システムマニュアル |
|                   |                                   |     | ~                              | • 通所动                                       | · 通費車業HP                  |
|                   | 5. 連載のなり                          |     |                                | · <u>福祉</u> 特                               | <u>別乗車券HP</u>             |
|                   |                                   | (7) |                                | • <u>横浜</u> 「                               | I位所TOP                    |
|                   | 公共交通機関で通所している利用者の単価申請はこちら         |     | 電車・バス利用者                       |                                             |                           |
| 単価申請              | 四輪自動車で通所している利用者の単価申請はこちら          | E   | 0輪自動車利用者                       |                                             |                           |
|                   | 公共交通機関及び四輪自動車の単価申請情報の確認・修正・削除はこちら |     | 単価管理                           |                                             |                           |
| =≠- <del>13</del> | 通常の請求情報の登録・修正・削除はこちら              |     | 請求/請求管理                        |                                             |                           |
|                   |                                   |     | <mark>請求/請求管</mark><br>請求管理画面; | 囲<br>ボタン<br>が表示さ                            | vを押すと<br>されます。            |

| < 横浜市                                             |                                         |                                  |                                          |           |              |             |
|---------------------------------------------------|-----------------------------------------|----------------------------------|------------------------------------------|-----------|--------------|-------------|
| 🚑 通所交通費助成シス                                       | テム                                      |                                  |                                          | Margin 41 | 00 代表施設名 てす。 | と福祉事業所 他3件  |
| 請求管理                                              |                                         |                                  |                                          | •         | (ニュー) 終了     | ② 图ったときはこちら |
|                                                   |                                         |                                  |                                          | _         |              |             |
| 請求対象 (西暦) 2016 年度 後半期                             | ✓ 分                                     |                                  |                                          |           |              |             |
| 検索開始                                              |                                         |                                  |                                          |           |              |             |
|                                                   |                                         |                                  |                                          |           |              |             |
| ◆請求一覧 2 件                                         |                                         |                                  |                                          |           |              |             |
| 凡例) 作成中:システムで作成途中の<br>支払処理中:郵送提出された調              | 請求 作成済:システムで作成完了し<br>求を市で審査・承認し、支払処理中の詞 | した請求(必ず <mark>郵</mark><br>请求 支払完 | <mark>送で提出</mark> してください)<br>了:支払が完了した請求 |           |              |             |
| ■ 請求ID 請求 支払金融機関,                                 | (支店 口座名義 (漢字)                           | 請求額                              | 支払予定日                                    |           |              |             |
| <ul> <li>S4100-1602703 支払処理中 みずほ/東京営業音</li> </ul> | てすと活動支援センター                             | ¥6,477                           | 2017年 5月17日                              |           |              |             |
| □ S4100-1602501 作成済 横浜/本店営業部                      | てすと福祉事業所                                | ¥308                             |                                          |           |              |             |
|                                                   |                                         |                                  | v                                        |           |              |             |
| 新規請求登録                                            | 請求削除                                    |                                  |                                          |           |              |             |

#### (2) 請求書の処理状況及び支払予定日を確認する

請求管理画面の請求一覧にて、請求状態及び支払予定日を確認します。

| 横浜市     「○ 横浜市     「○ 「「」     「○ 「」     「○ 「」     「○ 「」     「○ 「」     「○ 「」     」     「○ 「」     」     「○ 「」     」     「○ 「」     」     「○ 「」     」     「○ 「」     」     「○ 「」     」     「○ 「」     」     「○ 「」     」     「○ 「」     」     「○ 「」     」     「○ 「」     」     「○ 「」     」     「○ 「」     」     「○ 「」     」     「○ 「」     」     「○ 「」     」     「○ 「」     」     「○ 「」     」     「○ 「」     □     □     □     □     □     □     □     □     □     □     □     □     □     □     □     □     □     □     □     □     □     □     □     □     □     □     □     □     □     □     □     □     □     □     □     □     □     □     □     □     □     □     □     □     □     □     □     □     □     □     □     □     □     □     □     □     □     □     □     □     □     □     □     □     □     □     □     □     □     □     □     □     □     □     □     □     □     □     □     □     □     □     □     □     □     □     □     □     □     □     □     □     □     □     □     □     □     □     □     □     □     □     □     □     □     □     □     □     □     □     □     □     □     □     □     □     □     □     □     □     □     □     □     □     □     □     □     □     □     □     □     □     □     □     □     □     □     □     □     □     □     □     □     □     □     □     □     □     □     □     □     □     □     □     □     □     □     □     □     □     □     □     □     □     □     □     □     □     □     □     □     □     □     □     □     □     □     □     □     □     □     □     □     □     □     □     □     □     □     □     □     □     □     □     □     □     □     □     □     □     □     □     □     □     □     □     □     □     □     □     □     □     □     □     □     □     □     □     □     □     □     □     □     □     □     □     □     □     □     □     □     □     □     □     □     □     □     □     □     □     □     □     □     □     □     □     □     □     □     □     □     □     □     □     □     □     □     □     □     □     □     □     □     □     □     □    □     □    □    □    □    □    □    □    □    □    □    □   |  |  |  |  |
|----------------------------------------------------------------------------------------------------|--|--|--|--|
| 20 通所交通費助成システム ##ED 4100 ####S T#/##### #34                                                                                                    |  |  |  |  |
| interaction 1.000 (Versional C.S.C.B.S.C.B.S.S.C.B.S.C.B.S.C.B.S.C.B.S.C.B.S.C.B.S.C.B.S.C.B.S.C.B.S.C.B.S |  |  |  |  |
|                                                                                                    |  |  |  |  |
| 請求对象 (西暦) 2016 年度 後半期 ✓ 分                                                                                                    |  |  |  |  |
| 検索問始                                                                                                    |  |  |  |  |
| Alterner D M                                                                                                    |  |  |  |  |
|                                                                                                    |  |  |  |  |
| 凡例の作成中:システムで作成途中の請求 作成済:システムで作成完了した請求(必ず <mark>等送で提出し</mark> てください)<br>支払処理中:郵送提出された請求を市で審査・承認し、支払処理中の請求 支払完了:支払が完了した請求                                                                                                    |  |  |  |  |
| ■ 請求ID 請求 支払金融機關/支店 口座名義 (漢字) 諸求類 支払予定日                                                                                                    |  |  |  |  |
| □ S4100-1602703 支払処理中 みずほ/東京営業部 てすど活動支援センター ¥6,477 2017年 5月17日                                                                                                    |  |  |  |  |
| □ \$4100-1002501 作成資 機用/本店需要的 (92倍亚爭集所 ¥308                                                                                                    |  |  |  |  |
|                                                                                                    |  |  |  |  |
|                                                                                                    |  |  |  |  |
| 請求状態及び支払予定日を確認してたさい。                                                                                                    |  |  |  |  |
|                                                                                                    |  |  |  |  |
|                                                                                                    |  |  |  |  |
| 新規論求登録 「請求指公理新」「請求消除                                                                                                    |  |  |  |  |
|                                                                                                    |  |  |  |  |

# « 請求状態について »

請求情報が現在どのような状態であるかを確認する項目が、「請求状態」です。

請求状態には、以下の6種類のパターンがあります。

| 請求状態   | 説明                                        |
|--------|-------------------------------------------|
| 作成山    | システムで作成途中の請求です。                           |
| TFUXT  | この状態は、横浜市に請求を行っていない状態です。                  |
|        | システムで作成完了した請求です。                          |
| 作武这    | 押印のうえ、委任状のコピー(年に1回)とともに市に郵送提出が必要です。       |
| TFDX/A | 提出済みの場合、市の審査で承認されるまでお待ちください。              |
|        | 請求の引戻しは、この状態の場合のみ可能です。                    |
|        | 請求を引き戻した状態です。                             |
| 引戻し    | 請求情報の引戻し方法については、                          |
|        | 「8.3 交通費の請求情報を修正する(横浜市からの支払い前)」を参照してください。 |
|        | 横浜市の審査で、請求内容の不備などにより差戻された状態です。            |
| 差戻し    | 請求が差戻され、再度請求を行う方法については、                   |
|        | 次ページの「(3)審査結果が「差戻し」のときの確認」を参照してください       |
| 支払処理中  | 請求を市で審査・承認し支払処理中の請求です。                    |
|        | 支払予定日が請求管理画面の請求一覧に表示されます。                 |
| 支払完了   | 横浜市から施設に交通費の支払いが完了した請求です。                 |

### (3) 審査結果が「差戻し」のときの確認

業務メニュー画面での差戻し請求の確認
 差戻し請求がある場合、業務メニュー画面上部に以下のようなメッセージが表示されます。

| 승 横浜市                                                                               |                |                         |                 |                                            |  |
|-------------------------------------------------------------------------------------|----------------|-------------------------|-----------------|--------------------------------------------|--|
| 🔓 通所:                                                                               | 交通費助成多         | /ステム                    | 施設ID <b>410</b> | 00 代表施設名 てすと福祉事業所 他3件                      |  |
|                                                                                     |                |                         |                 | 終了 (2) 国ったときはにちら                           |  |
| ◆横浜市からのお知ら                                                                          | は ~必ず確認してください~ | 差戻し請求が1件あります。請求内容を見直してく | ださい。            | +U>0                                       |  |
| <u>[テスト]テスト</u>                                                                     |                | #6                      | 更新日 2016年10月11日 | <ul> <li>単価申請~単価決定~請求までの<br/>流れ</li> </ul> |  |
| が、<br>●<br>※横浜市から請求が差戻しされた場合、<br>・<br>メニュー画面に「差戻し請求が○○件あります。請求内容を見直してください。」と表示されます。 |                |                         |                 |                                            |  |
| 単価申請                                                                                | 四輪自動車で通所している利  | 用者の単価申請はこちら             | 回輪自動車利用者        | )                                          |  |
|                                                                                     | 公共交通機関及び四輪自動   | 車の単価申請情報の確認・修正・削除はこちら   | 単価管理            | )                                          |  |
| 詩少                                                                                  | 通常の請求情報の登録・修   | 正・削除はこちら                | 請求/請求管理         | )                                          |  |
|                                                                                     | 通常の請求期間を過ぎた請す  | マ清報の登録・修正・削除はこちら        | 5 時度/時度管理(過去分)  |                                            |  |

#### ② 差戻し請求を確認する

業務メニュー画面より、請求/請求管理ボタンを押し、請求管理画面で差戻された請求を確認してください。

| ↔ 横浜市                                                                                                    |                                |
|----------------------------------------------------------------------------------------------------|--------------------------------|
| 🎎 通所交通費助成システム                                                                                                    | が187D 4100 代表が88条 てすと温祉事業所 他3件 |
| 請求管理                                                                                                    |                                |
|                                                                                                    |                                |
| 請求対象 (西語) 2016 年度 後半期 ✓ 分                                                                                                    |                                |
| 検索開始                                                                                                    |                                |
| ◆請求一覧 2 件                                                                                                    |                                |
|                                                                                                    |                                |
| 「近明」「作成中:シスケムで作成速中の頃水」「作成方:シスケムで作成元」した頃水(必9.900000000000000000000000000000000000                                                          |                                |
| ■ 請求ID 請求 支払金融機関/支店 口座名義(漢字) 請求額 支払予定日                                                                                                    |                                |
| 日 S4100-1602703 差戻し みずは/東京営業部 てすど活動支援センター ¥6,477     S4100-1602501 佐広塔 地方(大広営業部 てすど活動支援センター ¥6,477     S4100-1602501 佐広塔 地方(大広営業部 てお)(200 |                                |
|                                                                                                    |                                |
|                                                                                                    |                                |
|                                                                                                    |                                |
| 請求一覧の請求                                                                                                    | <b>状態を確認してくたざい。</b>            |
|                                                                                                    |                                |
|                                                                                                    |                                |
| 新規請求登録 請求照会便新 請求削除                                                                                                    |                                |
|                                                                                                    |                                |

③ 差戻された請求情報を選択し、表示する

横浜市による審査にて差戻された請求の処理状態は「差戻し」と表示され、<mark>再請求を行う必要</mark>があります。 差戻し請求を選択し、<mark>申請情報照会/更新</mark>ボタンを押すと、請求登録画面に差戻しされた請求情報が 表示されます。

差戻し理由は、請求差戻しメール本文の差戻し理由、または請求登録画面下部の差戻し理由で 確認できます。

| 🖫 り े ↑ ↓ 🔻 🗱 🦛 ( 🧱 🌾 (                                                | 所交通費助成シスプム) 1清求差戻しのお知らせ - メッセージ (テキスト形式)  国 ー ロ ×                                                                |
|------------------------------------------------------------------------|----------------------------------------------------------------------------------------------------|
| ファイル メッセージ ヘルプ 😡 何をしますか                                                |                                                                                                    |
| ÎÎ · □ ÌÌ· ∽ ∽ → IÎî Teams                                             | 共有 🛜 未読にする 🏭 🛛 🍽 🗸 🗟 🖉 💭 検索   🎦 🤸 🔍 ズーム   … 🗸 🗸                                                                  |
| 【横浜市(通所交通費助成システム)】請す                                                   | 差戻」のお知らせ                                                                                                    |
| 横浜市健康福祉局障害自立支援課(通所者<br><sup>宛先</sup>                                   | 交加費担当) <kf-kotsuhi@city.yokohama.jp> ☆ 返信 《 全員に返信 / → 転送 …<br/>2/1/08/26 (木) 13:47</kf-kotsuhi@city.yokohama.jp> |
| 通所交通費助成対象施設等<br>ご担当者 様                                                 |                                                                                                    |
| 先日ご視出いただぎました「横浜市障害者施設等<br>通所者交通費請求者」の内容に見直しが必要なため<br>請求の進戻しをお知らせいたします。 |                                                                                                    |
| 請求期:2021年前半期分<br>請求D:\$50012100110                                     |                                                                                                    |
| 差戻し理由:請求情報に誤りがあるため、差戻し                                                 |                                                                                                    |
| よろしくお願いいたします。                                                          |                                                                                                    |
| ※本メールはシステムから自動送信しております。<br>お問合せ等がある場合は、下記担当までご連絡ください                   |                                                                                                    |
| <br>横浜市 健康福祉局 障害自立支援課 移動支援係<br>〒231-0005                               |                                                                                                    |
| 横浜市中区本町6丁目50番地の10<br>151 ⋅ 045 031 0401 / 54X 045 031 0500             |                                                                                                    |
| メール: <u>kf-kotsuhi@city.vokohama.jp</u>                                |                                                                                                    |
|                                                                        | ▼                                                                                                    |

| <> 横浜市                                               |                                                              |                                                       |
|------------------------------------------------------|--------------------------------------------------------------|-------------------------------------------------------|
| <b>追</b> 通所交通費助成                                     | システム                                                         |                                                       |
|                                                      |                                                              |                                                       |
| 請水豆錄                                                 |                                                              |                                                       |
| 清求対象 2021年度                                          | 前半期分                                                         |                                                       |
| 請求ID S5001-2100110                                   | 差戻し                                                          | 一時保存 戻る                                               |
| 利用者ごとに、通所回数(片道の回数(介助者は付                              | き添った回数)) を入力し、最後「「請求余額計算」ボタンオ                                | クトックレイください。                                           |
| ※利用者を追加する場合は、「請求対象追加」ボタン                             | をクリックしてください。請求しないが用者は、氏名の横の「削除                               | リボタンをクリックしてください。                                      |
| ◆請求情報一覧 1 件                                          |                                                              |                                                       |
| ▲注意! 入力する回数は、片道を1回として数えた<br>また、介助者は、利用者に付き添った分だけをカウン | 合計回数です。通所日数であありません。 (通常、1日につき<br>・し、利用者を送った後や迎えに行く際の介助者単独乗車分 | き2回とカウント)<br>はカウントしません。 (通常1日につき2回とカウント)              |
| 利田者 交通 単価                                            |                                                              | 8月(回) 9月(回) 合計 (回)                                    |
| 削除 漢字氏名 機関 本                                         | $\begin{array}{c ccccccccccccccccccccccccccccccccccc$        | $\begin{array}{c ccccccccccccccccccccccccccccccccccc$ |
| <u>削除 あ い</u> 公共 ¥157                                | ¥0 10 1 0 1 0 1                                              | 0 0 0 13 0 K5001-1600101                              |
|                                                      |                                                              |                                                       |
|                                                      |                                                              |                                                       |
|                                                      |                                                              |                                                       |
|                                                      |                                                              | ~                                                     |
| 請求対象追加                                               |                                                              |                                                       |
|                                                      |                                                              |                                                       |
| 入力内容を確認し、よろしければ「請求金額計算」ボタ                            | シをリックしてください。                                                 |                                                       |
| 請求金額計算                                               |                                                              |                                                       |
| 差戻し理由                                                |                                                              |                                                       |
| 請求情報に誤りがあるため、差戻し                                     | 0                                                            |                                                       |

④ 差戻された請求情報を修正し、再請求する
 再請求の方法については、「8.3 交通費の請求情報を修正する(横浜市からの支払い前)」を参照してください。